## Connecting to the AOGCC FTPS Site

## Option1: Connect Using FileZilla

- 1. Download the <u>FileZilla Client</u> and install it on your computer. (Note: You may use any FTP application other than FileZilla.)
- 2. Open the FileZilla Client.
- 3. Type the following information:
  - a. Host: ftps.state.ak.us
  - b. Username: puboil
  - c. Password: aogcc.201

| 🔁 FileZilla                             |                   |                       |                                       |  |  |  |  |
|-----------------------------------------|-------------------|-----------------------|---------------------------------------|--|--|--|--|
| File                                    | Edit View Transfe | r Server Bookmarks He | elp                                   |  |  |  |  |
| ₩ - <b>ETT</b> # <b>O B O L U T O M</b> |                   |                       |                                       |  |  |  |  |
| Host:                                   | ftps.state.ak.us  | Username: puboil      | Password: •••••• Port: Quickconnect 🔻 |  |  |  |  |

### 4. Then, click Quickconnect.

#### 5. If prompted to *Remember passwords*, make your choice, and press OK.

| Remember passwords?                                            |                                                                               | ×    |
|----------------------------------------------------------------|-------------------------------------------------------------------------------|------|
| Would you like FileZilla to re                                 | member passwords?                                                             |      |
| When allowing FileZilla to re<br>re-enter the password after r | member passwords, you can reconnect without having to<br>estarting FileZilla. |      |
| Save passwords                                                 |                                                                               |      |
| O Do not save passwords                                        |                                                                               |      |
| O Save passwords protected                                     | by a master password                                                          |      |
| Master password:                                               |                                                                               |      |
| Repeat password:                                               |                                                                               |      |
| A lost master password c                                       | annot be recovered! Please thoroughly memorize your passw                     | ord. |
|                                                                | OK Cancel                                                                     |      |

6. If prompted by *Unknown certificate* message, make sure both textboxes are checked, then press OK.

Trust the server certificate and carry on connecting?

Always trust this certificate in future sessions.

✓ Trust this certificate on the listed alternative hostnames.

# Option 2: Connect Using WinSCP

- 1. Download the <u>WinSCP Client</u> and install it on your computer. (Note: You may use any FTP application other than WinSCP.)
- 2. Open the WinSCP Client.
- 3. Type the following information:
  - a. File protocol: FTP
  - b. Encryption: TLS/SSL Explicit encryption
  - c. Host name: ftps.state.ak.us
  - d. Port number: 21
  - e. Username: puboil
  - f. Password: aogcc.201

| 🔁 Login                                                          |                            | - 🗆 X            |  |  |  |  |  |
|------------------------------------------------------------------|----------------------------|------------------|--|--|--|--|--|
| 📡 New Site                                                       | Session                    |                  |  |  |  |  |  |
|                                                                  | File protocol: Encryption: |                  |  |  |  |  |  |
|                                                                  | FTP ~ TLS/SSL Explicit     | t encryption 🗸 🗸 |  |  |  |  |  |
|                                                                  | Host name:                 | Port number:     |  |  |  |  |  |
|                                                                  | ftps.state.ak.us           | 21 🛓             |  |  |  |  |  |
|                                                                  | User name: Password:       |                  |  |  |  |  |  |
|                                                                  | puboil                     | •                |  |  |  |  |  |
|                                                                  |                            |                  |  |  |  |  |  |
|                                                                  | Anonymous login            |                  |  |  |  |  |  |
|                                                                  | Save 🔻                     | Advanced 💌       |  |  |  |  |  |
|                                                                  |                            |                  |  |  |  |  |  |
|                                                                  |                            |                  |  |  |  |  |  |
|                                                                  |                            |                  |  |  |  |  |  |
|                                                                  |                            |                  |  |  |  |  |  |
|                                                                  |                            |                  |  |  |  |  |  |
| Tools 🔻 Manage 🔻                                                 | 🔁 Login 🔻 Close            | Help             |  |  |  |  |  |
| Show Login dialog on startup and when the last session is closed |                            |                  |  |  |  |  |  |

4. Then, click Login.